# **Configure Geneve Interfaces in Secure FTDv**

## Contents

| Introduction                                |
|---------------------------------------------|
| Prerequisites                               |
| Requirements                                |
| Components Used                             |
| Configure                                   |
| Configure Performance Tier License for FTDv |
| Configure the VTEP Source Interface         |
| Configure the VNI interface                 |
| Verify                                      |
| Troubleshoot                                |

## Introduction

This document describes how to configure Geneve encapsulation for FTDv data interfaces in AWS.

## Prerequisites

## Requirements

Cisco recommends that you have knowledge of these topics:

- Secure Firepower Management Center configuration deployment
- Secure Firepower Threat Defense Virtual deployed in AWS
- AWS instance EC2 virtualization.

Configuring Geneve encapsulation for Cisco Secure Firepower Threat Defense in AWS, requires FTD version 7.1 or greater.

Performance Tier License of FTDv20 or greater is also required.

You can only configure one Virtual Tunnel Endpoint (VTEP) source interface per FTDv device. The VTEP is defined as a Network Virtualization Endpoint (NVE); Geneve encapsulation for VTEP is the only natively supported NVE at the time.

You can refer to this documentation to Deploy the Threat Defense Virtual on AWS.

### **Components Used**

The information in this document is based on these software and hardware versions:

- Secure Firepower Management Center 7.3.0
- Secure Firepower Threat Defense 7.3.0
- AWS c5.2xlarge (4 core/8 GB ) instance
- Performance tier license FTDv50

The information in this document was created from the devices in a specific lab environment. All of the devices used in this document started with a cleared (default) configuration. If your network is live, ensure that you understand the potential impact of any command.

## Configure

### **Configure Performance Tier License for FTDv**

Use a supported browser to access your FMC GUI:

<#root>

https://FMC\_IP\_Address

#### Navigate to **Devices > Device Management**:

| Firewall Management Center<br>Devices / Device Management | Overview     | Analysis F | Policies Devices | Objects Integration    | Deploy Q 💕               | 🔅 🕜 admin 🔻     | cisco SECURE   |
|-----------------------------------------------------------|--------------|------------|------------------|------------------------|--------------------------|-----------------|----------------|
| View By: Group 🔻                                          |              |            |                  |                        |                          | Deple           | oyment History |
| All (1) • Error (0) • Warning (0)                         | Offline (0)  | Normal (1) | Deployment Pene  | ding (0) • Upgrade (0) | Snort 3 (1)              | Q Search Device | Add 🔻          |
| Collapse All                                              |              |            |                  |                        |                          |                 |                |
| Name                                                      | Model        | Ver        | Chassis          | Licenses               | Access Control<br>Policy | Auto RollBack   |                |
| Ungrouped (1)                                             |              |            |                  |                        |                          |                 |                |
| VFTD-AWS Snort 3<br>- Routed                              | FTDv for AWS | 5 7.3.0    | N/A              | Essentials             | FTDv-AWS                 | «Þ              | 1:             |

Device Management

Select the edit Icon for the FTDv in question:

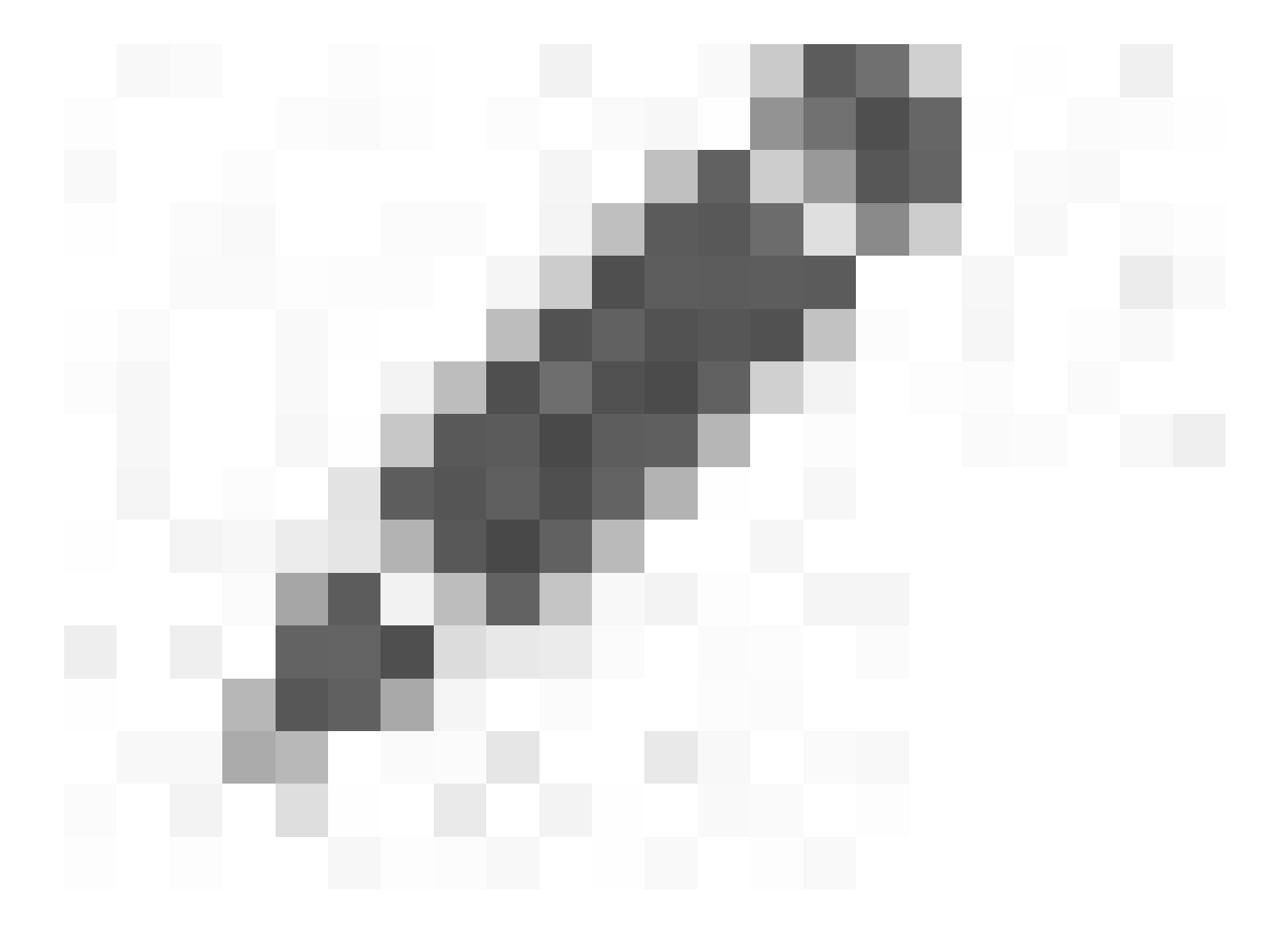

Edit

Click **Device** tab, then edit configuration in the **License** summary:

#### vFTD-AWS

Cisco Firepower Threat Defense for AWS

| General 🖉 🛃 🖈 🕂                       | License                     |                 |
|---------------------------------------|-----------------------------|-----------------|
| Name: vFTD-AWS                        | Performance Tier :          | FTDv - Variable |
| Transfer Packets: Yes                 | Essentials:                 | Yes             |
| Mode: Routed                          | Export-Controlled Features: | Yes             |
| Compliance Mode: None                 | Malware Defense:            | No              |
| Performance Profile: Default          | IPS:                        | No              |
| TLS Crypto Acceleration: Disabled     | Carrier:                    | No              |
|                                       | URL:                        | No              |
| Device Configuration: Import Download | Secure Client Premier:      | No              |
|                                       | Secure Client Advantage:    | No              |
|                                       | Secure Client VPN Only:     | No              |

Device License

Select the **FTDv20** (**Core 4 / 8 GB**) or greater from the **Performance Tier** drop-down list. For this example, FTDv50 Performance Tier License is selected as shown in this image:

| License Types                                                                                                    |                                                                         |
|----------------------------------------------------------------------------------------------------|-------------------------------------------------------------------------|
| Performance Tier:                                                                                                    | Dv50 - Tiered (Core 12 / 24 GB) v                                       |
| Essentials                                                                                                    | FTDv5 - Tiered (Core 4 / 8 GB)<br>FTDv10 - Tiered (Core 4 / 8 GB)       |
| Export-Controlled Features:                                                                                                    | FTDv20 - Tiered (Core 4 / 8 GB)<br>FTDv30 - Tiered (Core 8 / 16 GB)     |
| Malware Defense:                                                                                                    | FTDv50 - Tiered (Core 12 / 24 GB)                                       |
| IPS:                                                                                                    | FTDv100 - Tiered (Core 16 / 32 GB)<br>FTDv - Variable                   |
| Carrier:                                                                                                    |                                                                         |
| URL:                                                                                                    |                                                                         |
| Secure Client Premier:                                                                                                    |                                                                         |
| Secure Client Advantage:                                                                                                    |                                                                         |
| Secure Client VPN Only:                                                                                                    |                                                                         |
| If a device already has Secure Client VPN<br>Secure Client Premier or Secure Client Ad<br>has Secure Client Premier or Secure Clien<br>have Secure Client VPN Only | Only they cannot have<br>Vantage. If a device<br>It Advantage it cannot |
|                                                                                                    | Cancel Save                                                             |

Choose Performance Tier License FTDv20 or Greater

Next, Select **Save** and **Deploy** the configuration to FTDv.

### **Configure the VTEP Source Interface**

Navigate to **Devices > Device Management > Choose edit > VTEP** and select **Enable NVE**:

0

| Firewall Manag<br>Devices / VTEP        | ement Center           | Overview | Analysis | Policies | Devices         | Objects | Integration    | Deploy | Q     | <b>6</b> ¢ | 0       | admin 🔻 | cisco | SECURE  |
|-----------------------------------------|------------------------|----------|----------|----------|-----------------|---------|----------------|--------|-------|------------|---------|---------|-------|---------|
| vFTD-AWS<br>Cisco Firepower Threat Defe | ense for AWS           |          |          |          |                 |         |                |        | You h | ave unsav  | ved cha | inges   | Save  | Cancel  |
| Device Routing                          | Interfaces Inline Sets | DHCP     | VTEP     |          |                 |         |                |        |       |            |         |         | A     | dd VTEP |
| Encapsulation type                      | Encapsulation po       | ort      | NVE      | number   |                 | VTEP    | Source Interfa | ace    | 1     | Neighbor / | Address | 8       |       |         |
| Enable VNF                              |                        |          |          | No re    | cords to displa | iγ      |                |        |       |            |         |         |       |         |

### Now, you can Select Add VTEP:

| Add VTEP                                            |   |                |        | 0  |
|-----------------------------------------------------|---|----------------|--------|----|
| Encapsulation type<br>GENEVE<br>Encapsulation port* | • |                |        |    |
| 6081                                                |   | (1024 - 65535) |        |    |
| NVE number                                          |   |                |        |    |
| 1                                                   |   | 0              |        |    |
| VTEP Source Interface                               |   |                |        |    |
| Select Interface                                    | • |                |        |    |
|                                                     |   |                | Cancel | ок |

Add VTEP

Enter the value for the **Encapsulation port** within the specified range.

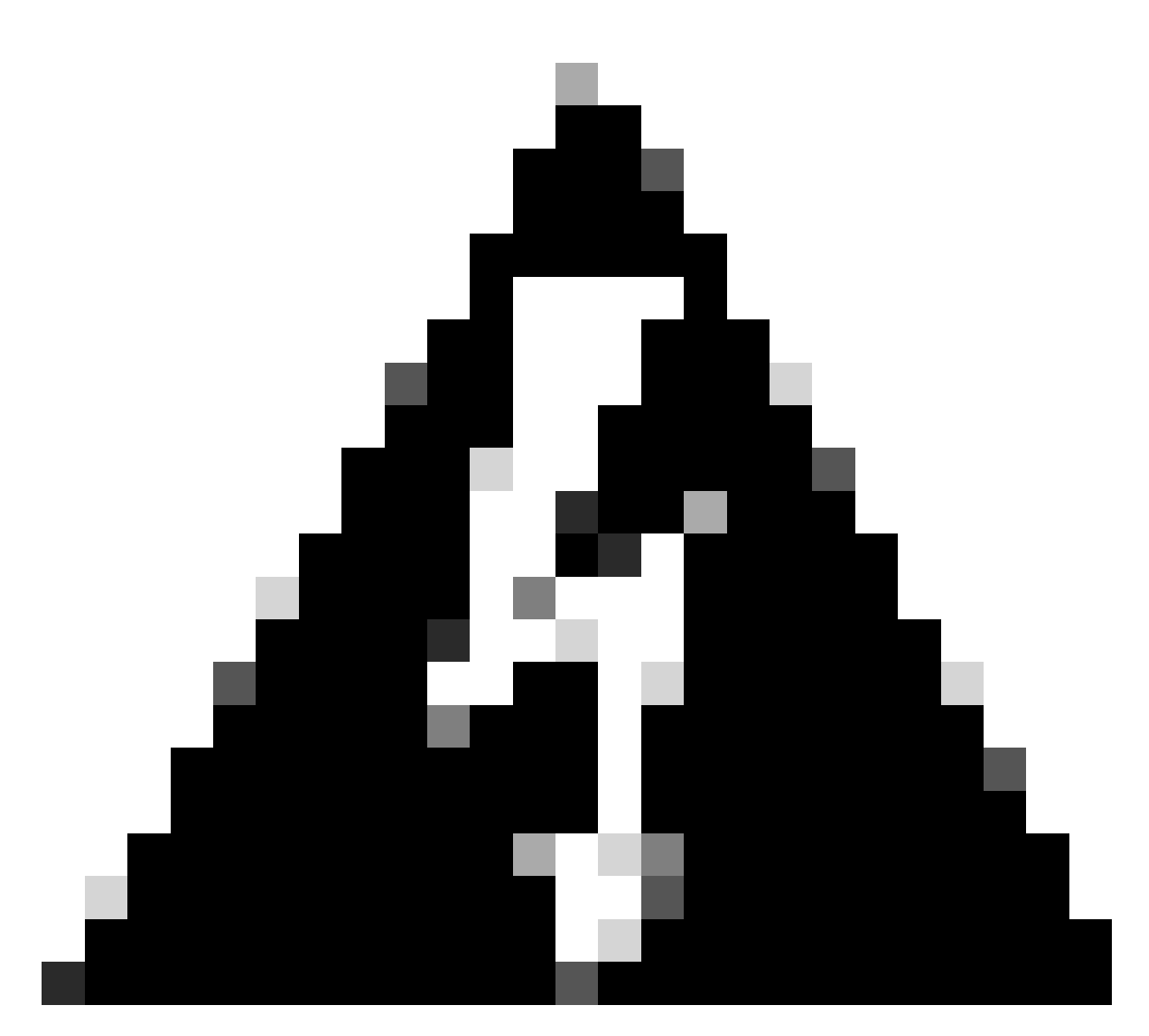

Warning: It is not recommend to change the Geneve port; AWS requires a port of 6081.

Next, you can Select the VTEP Source Interface.

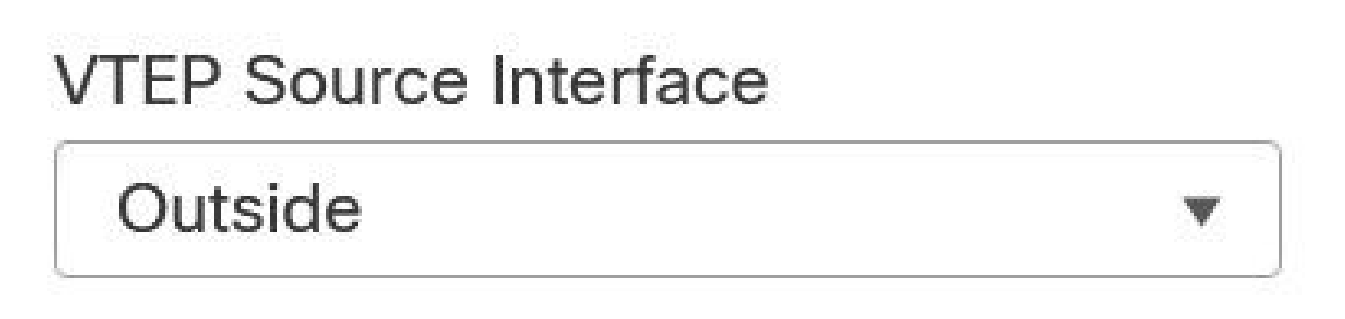

Outside Interface as VTEP Source Interface

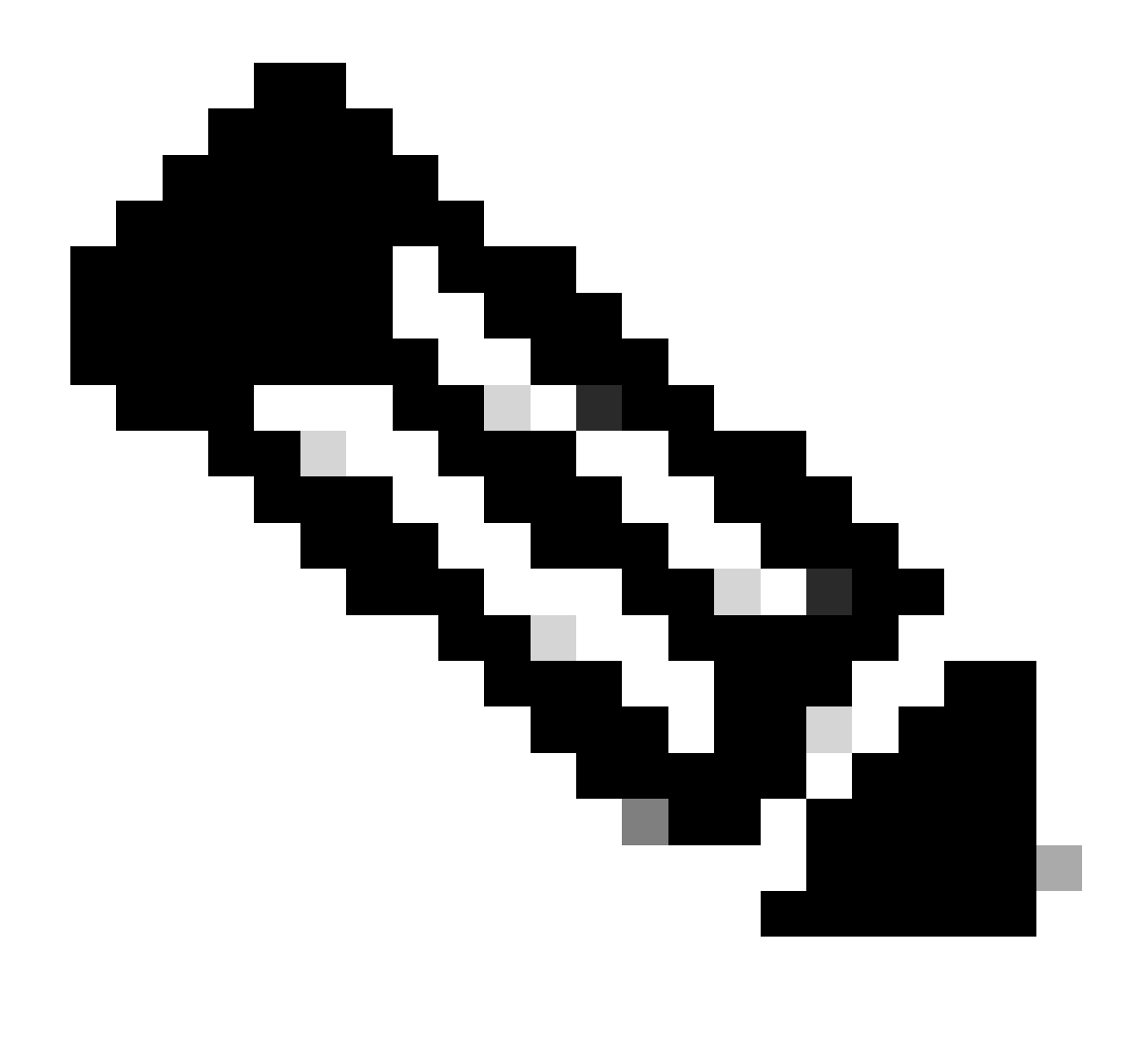

**Note**: Select from the list of available physical interfaces present on the device. In case the interface Name is not displayed in the list, you can validate if the desired interface is **Enabled** and has a **Name** configured.

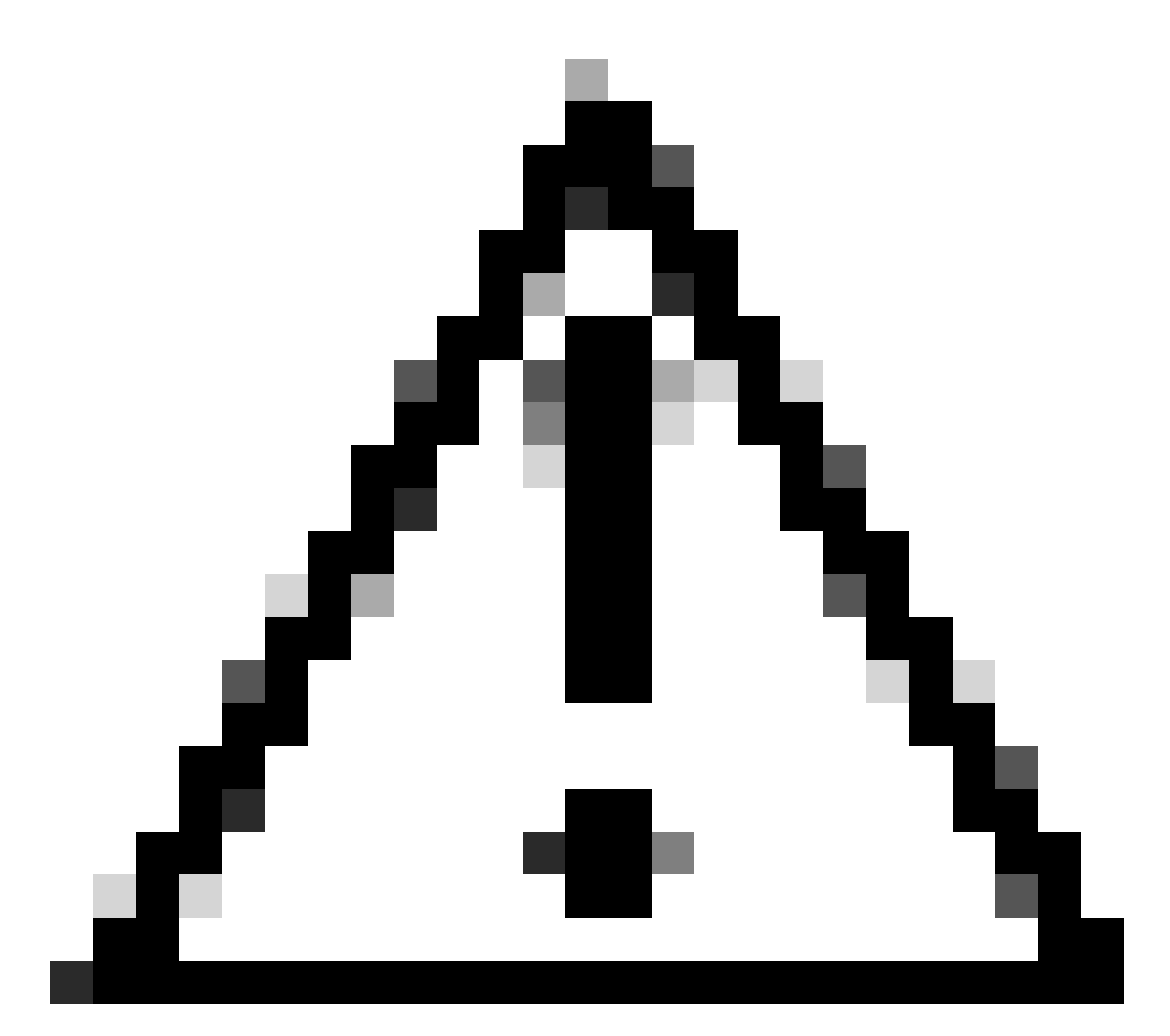

**Caution**: FMC automatically raises the MTU to 1806 bytes of the selected interface in case MTU is lower than 1806 bytes.

Next, Click OK.

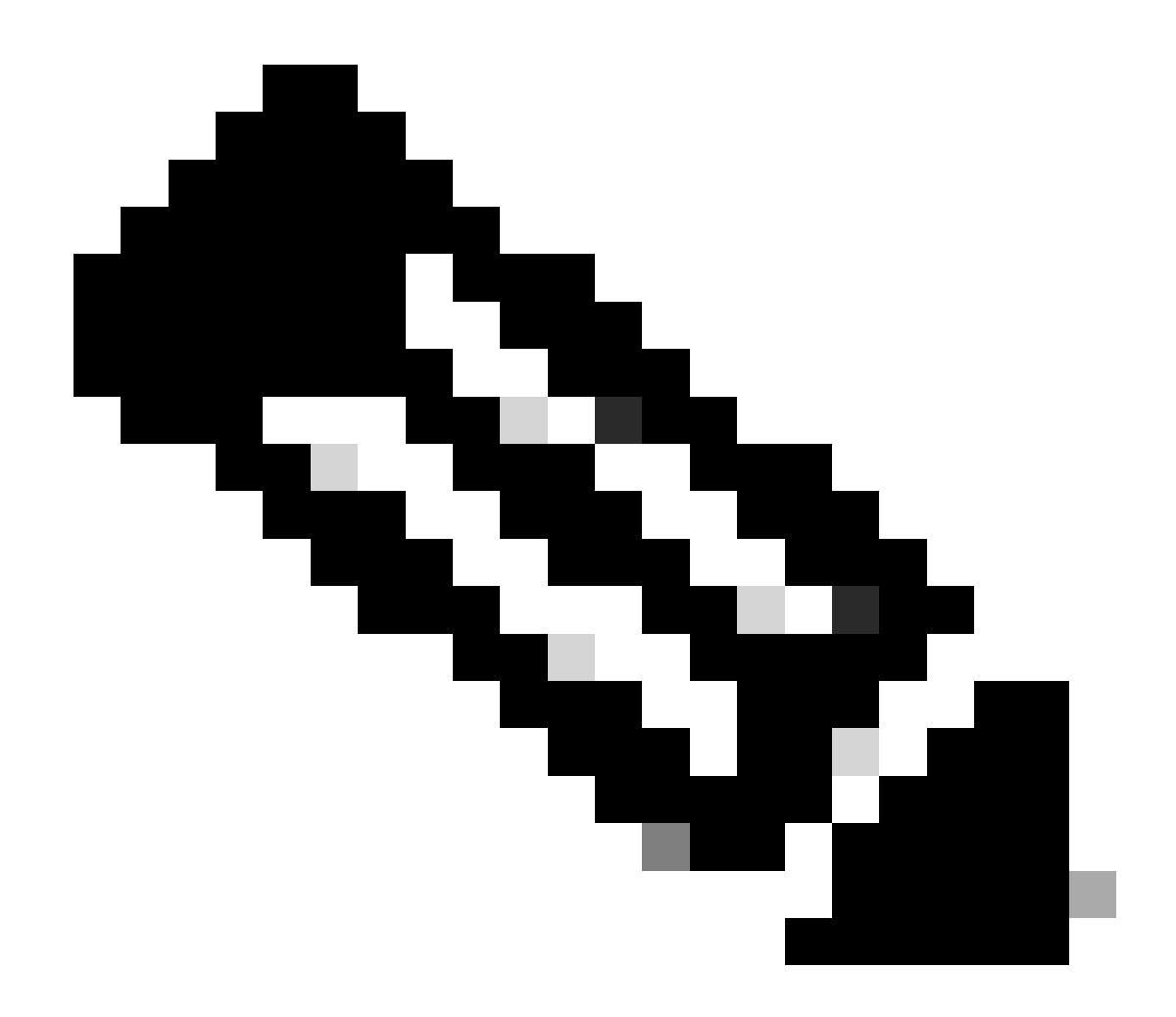

Note: FMC shows Jumbo Frame is enabled:

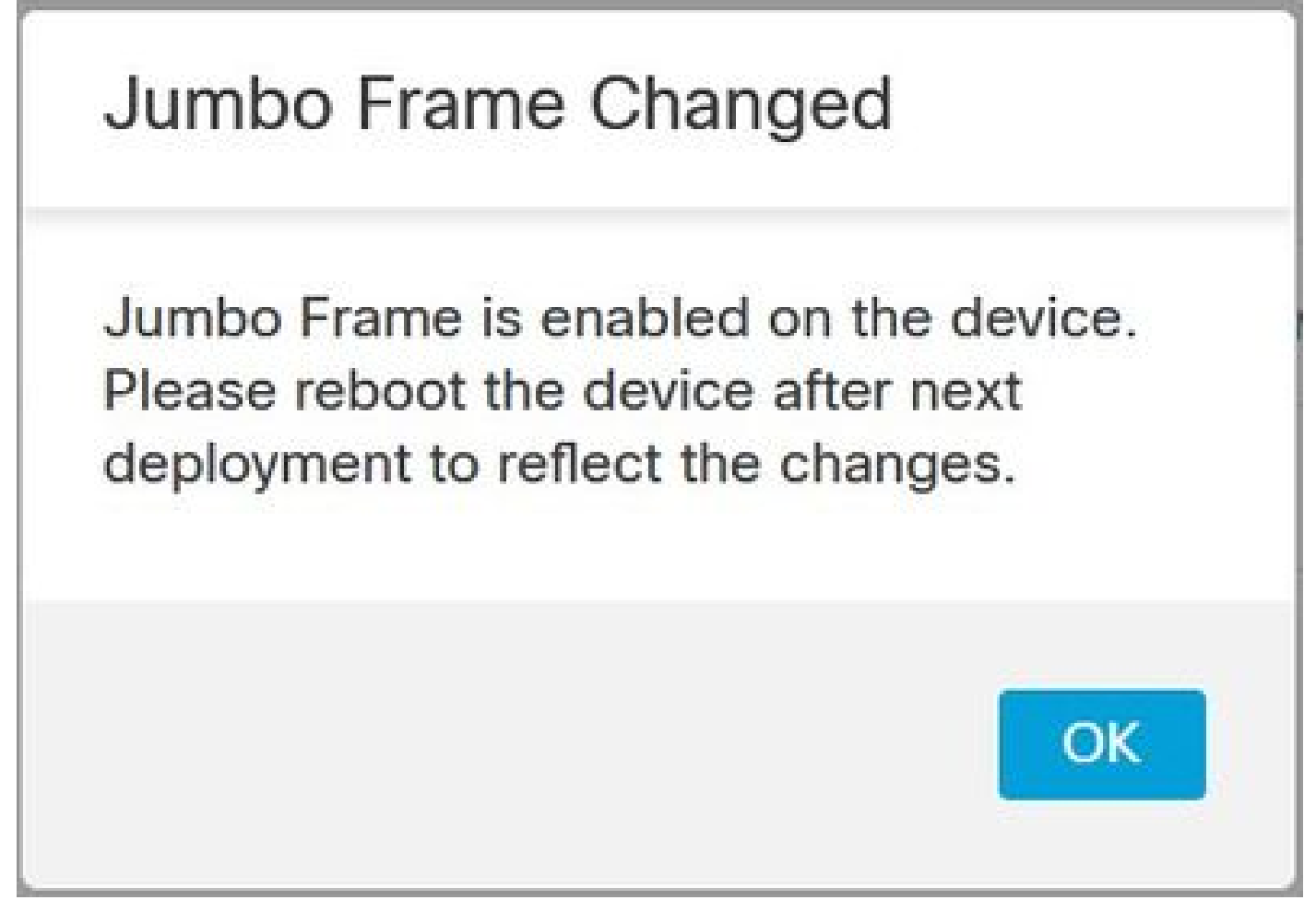

Jumbo Frame Changed

Select Ok and Save.

### Configure the VNI interface

Add a Virtual Network Interface(VNI) interface, associate it with the VTEP source interface, and configure basic interface parameters.

#### Navigate to Interfaces Tab and click Add Interfaces.

| Firewall Manageme<br>Devices / Secure Firewall In                        | ent Center<br>nterfaces | Overview | Analysis P     | Policies Devices | Objects  | Integration    | Deploy | 9 | <b>6</b> ¢ | 0      | admin • | SECURE    |
|--------------------------------------------------------------------------|-------------------------|----------|----------------|------------------|----------|----------------|--------|---|------------|--------|---------|-----------|
| VFTD-AWS<br>Cisco Firepower Threat Defense for<br>Device Routing Interfa | or AWS                  | s DHCP   | VTEP           |                  |          |                |        |   |            |        |         | Cancel    |
|                                                                          | Locial Name             | Ture     | Convite Zenes  |                  | Q 5      | Search by name | 1      |   | Syn        | c Devi | Add Int | erfaces 🔻 |
| <ul> <li>Diagnostic0/0</li> </ul>                                        | diagnostic              | Physical | Security Zones | MAC Address (AC  | uve/Stan | IP Address     |        | 1 | Disabled   |        | Global  | 1         |
| TenGigabitEthernet0/0                                                    | Outside                 | Physical |                |                  |          |                |        | 1 | Disabled   |        | Global  | 1         |
| TenGigabitEthernet0/1                                                    | Inside                  | Physical |                |                  |          |                |        |   | Disabled   |        | Global  | 1         |

| Sync Devi  | ce                 | Add Interfaces <b>•</b> |  |  |  |
|------------|--------------------|-------------------------|--|--|--|
|            | Sul                | o Interface             |  |  |  |
| Path Monit | Red                | dundant Interface       |  |  |  |
|            | Bri                | dge Group Interface     |  |  |  |
| Disabled   | Vir                | tual Tunnel Interface   |  |  |  |
| Disabled   | Loopback Interface |                         |  |  |  |
| Disabled   | VNI Interface      |                         |  |  |  |
| Disabled   | Globa              |                         |  |  |  |

Add VNI Interface

Specify the interface Name, Description, and VNI ID (between 1 and 10000).

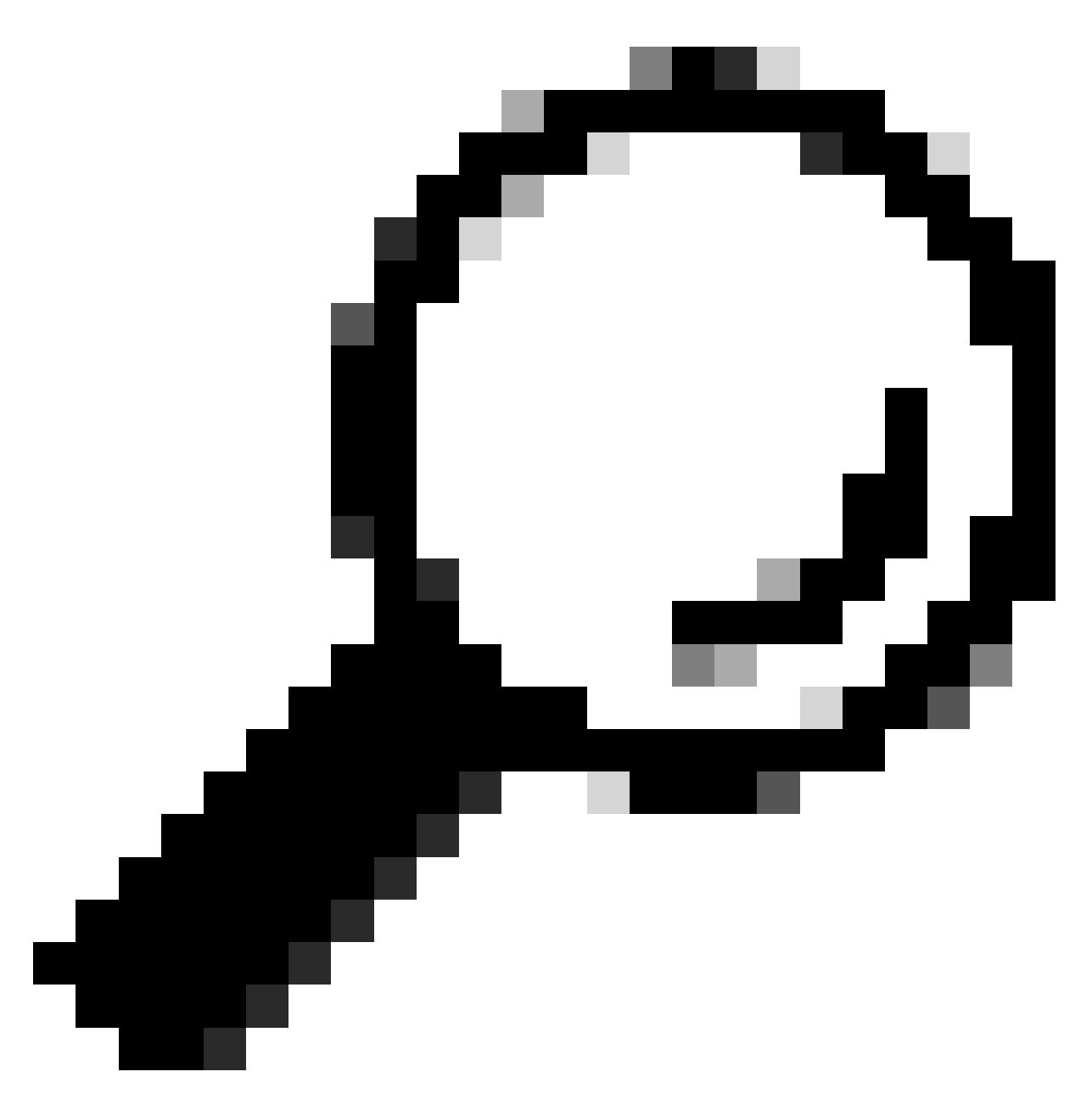

Tip: This ID is only an internal interface identifier.

### Check Enable Proxy.

This option enables single-arm proxy, and allows traffic to exit the same interface it entered (U-turn traffic).

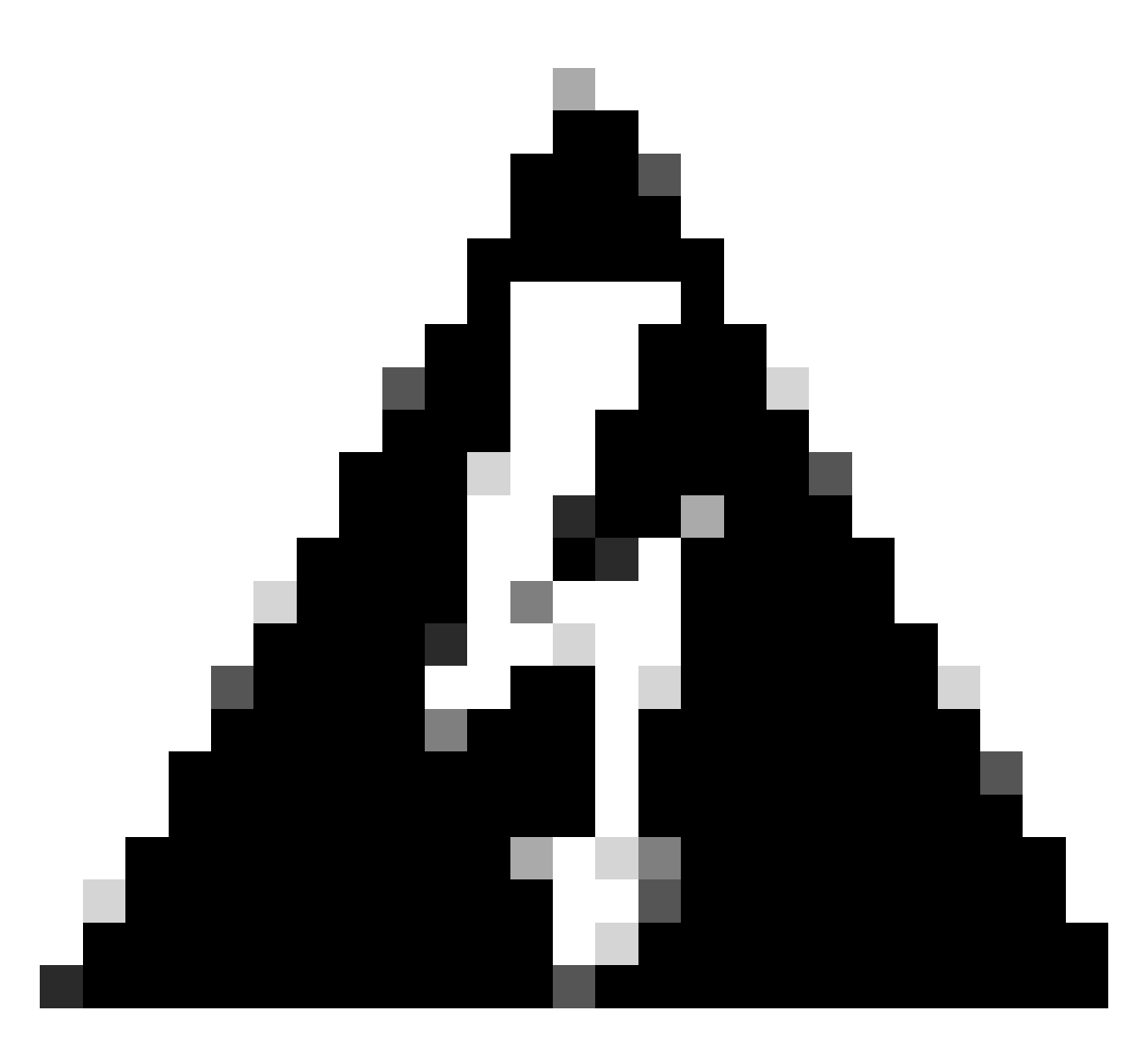

**Warning**: If you later edit the interface, you cannot disable single-arm proxy. To do that, you need to delete the existing interface and create a new VNI interface. This option is only available for a Geneve VTEP.

Select **NVE Mapped to VTEP Interface**. This associates this interface with the VTEP source interface.

### Add VNI Interface

| General IPv4                    | IPv6 | Advanced    |
|---------------------------------|------|-------------|
| Name:                           |      |             |
| VNI-Outside                     |      |             |
| Enabled                         |      |             |
| Description:                    |      |             |
|                                 |      |             |
| Security Zone:                  |      |             |
| Outside                         |      |             |
| Priority:                       |      |             |
| 0                               |      | (0 - 65535) |
| VNI ID*:                        |      |             |
| 1                               |      |             |
| (1 - 10000)                     |      |             |
| VNI Segment ID:                 |      |             |
|                                 |      |             |
| (1 - 16777215)<br>Enable Proxy: |      |             |
|                                 |      |             |
| Multicast Group IP              |      |             |
| Address:                        |      |             |
|                                 |      |             |
| NVE Mapped to                   |      |             |
| VIEP Interface:                 |      |             |
| NVE Number:                     |      |             |
| 1                               |      |             |
|                                 |      |             |
|                                 |      | Cancel      |
|                                 |      |             |

Add NVI Interface

Click **OK** and **Save**. You can see VNI interface is created as shown in this image:

| VFTD-AWS<br>Cisco Firepower Threat Defense for AWS<br>Device Routing Interfaces Inlini | e Sets DHCP VTEP |              |                |                              |                    |                   |                | Sava             |
|----------------------------------------------------------------------------------------|------------------|--------------|----------------|------------------------------|--------------------|-------------------|----------------|------------------|
|                                                                                        |                  |              |                |                              |                    | O, Search by name | Sync Device    | Add Interfaces ¥ |
| Interface                                                                              | Logical Name     | Туре         | Security Zones | MAC Address (Active/Standby) | IP Address         | Path Monitoring   | Virtual Router |                  |
| Diagnostic0/0                                                                          | diagnostic       | Physical     |                |                              |                    | Disabled          | Global         | /                |
| TenGigabitEthernet0/0                                                                  | Outside          | Physical     |                |                              |                    | Disabled          | Global         | /                |
| TenGigabitEthernet0/1                                                                  | Inside           | Physical     |                |                              |                    | Disabled          | Global         | /                |
| ● vnil                                                                                 | VNI-Outside      | VNIInterface | Outside        |                              | 1.2.3.4/24(Static) | Disabled          | Global         | 11               |

VNI Interface is Created

#### Finally, **Deploy** the interface configuration.

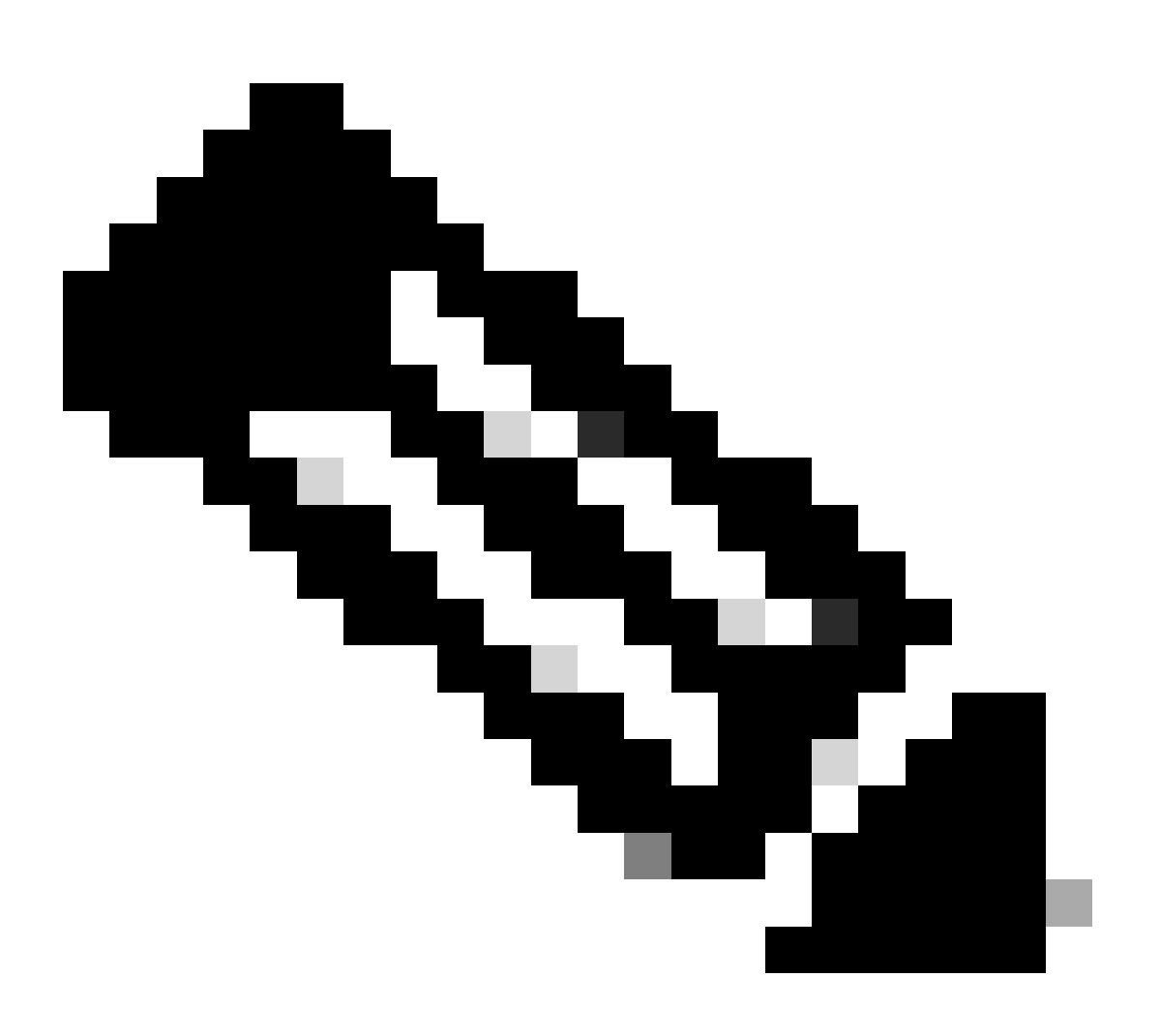

**Note**: You can configure the routed interface parameters required for your interface at this point. Interface IP address, static or Dynamic routing for VNI interface.

## Verify

Connect to FTDv via SSH or console:

> system support diagnostic-cli Attaching to Diagnostic CLI ... Press 'Ctrl+a then d' to detach. Type help or '?' for a list of available commands.

admin> enable Password: admin#

Review Intreface details and VNI interface summary:

<#root>

admin# show ip

| System IP Addresses:  |             |            |               |        |
|-----------------------|-------------|------------|---------------|--------|
| Interface             | Name        | IP address | Subnet mask   | Method |
| Management0/0         | diagnostic  | 10.0.0.61  | 255.255.255.0 | DHCP   |
| vni1                  | VNI-Outside | 1.2.3. 4   | 255.255.255.0 | manual |
| Current IP Addresses: |             |            |               |        |
| Interface             | Name        | IP address | Subnet mask   | Method |
| Management0/0         | diagnostic  | 10.0.0.61  | 255.255.255.0 | DHCP   |
| vni1                  | VNI-Outside | 1.2.3. 4   | 255.255.255.0 | manual |

admin# show interface VNI summary

Interface vni1 "VNI-Outside", is up, line protocol is up
 VTEP-NVE 1
 Tag-switching: disabled
 MTU: 1500
 MAC: 0206.104e.edOf
 proxy mode: single-arm
 IP address 1.2.3. 4, subnet mask 255.255.255.0
 Multicast group not configured

You can confirm geneve encapsulation is enabled as shown in this command output:

<#root> admin# show running-config nve nve 1

encapsulation geneve

source-interface Outside

## Troubleshoot

Verify bot VNI interface and VTEP source interface protocol and status are up/up. As shown next, interface TenGigabitEthernet0/0 and vni1 are up/up:

<#root>

#### # show interface ip brief

| Interface             | IP-Address  | OK? Method | Status | Protocol |
|-----------------------|-------------|------------|--------|----------|
| Internal-Control0/0   | 127.0.1.1   | YES unset  | up     | up       |
| Internal-Control0/1   | unassigned  | YES unset  | up     | up       |
| Internal-Data0/0      | unassigned  | YES unset  | down   | up       |
| Internal-Data0/0      | unassigned  | YES unset  | up     | up       |
| Internal-Data0/1      | 169.254.1.1 | YES unset  | up     | up       |
| Internal-Data0/2      | unassigned  | YES unset  | up     | up       |
| Management0/0         | 10.0.0.61   | YES DHCP   | up     | up       |
| TenGigabitEthernet0/0 | unassigned  | YES unset  | up     | up       |
| TenGigabitEthernet0/1 | unassigned  | YES unset  | ир     | up       |
| vnil                  | 1.2.3. 4    | YES manual | up     | up       |

Ensure vni interface single-arm and vtep association are present as shown in this outptut:

<#root>

```
# show run interface vni 1
!
interface vni1
proxy single-arm
nameif VNI-Outside
security-level 0
ip address 1.2.3. 4 255.255.255.0
vtep-nve 1
```

Review interface counters for VNI interface:

<#root>

```
# show interface VNI detail
```

Refer to the Firepower Management Center Configuration Guide for additional information.